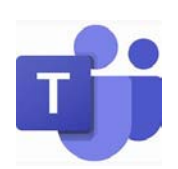

Anleitung zur Installation von Microsoft Teams mit Kurzeinführung in die Nutzung der Plattform

# Inhaltsverzeichnis

| 1.                                                    | Wie            | komme ich zu Microsoft Teams? – Erstzugang und Installation der Desktopversion 2                             |
|-------------------------------------------------------|----------------|----------------------------------------------------------------------------------------------------|
|                                                       | 1.1.           | Schritt 1: Zugang zu den Schulemails 2                                                                       |
|                                                       | 1.2.           | Schritt 2: Zugang zu Microsoft Teams 2                                                                       |
|                                                       | 1.3.           | Schritt 3: Installation von Microsoft Teams auf dem eigenen Gerät 2                                          |
|                                                       | 1.4.           | Schritt 4: Erstanmeldung bei Microsoft Teams                                                                 |
| 2.                                                    | An-            | und Abmelden bei Microsoft Teams und Passwort vergessen                                                      |
|                                                       | 2.1.           | An- und Abmelden bei Microsoft Teams                                                                         |
|                                                       | 2.2.           | Hilfe, ich habe mein Passwort für Microsoft Teams vergessen! Was nun?                                        |
| 3.                                                    | Wie            | benutze ich Microsoft Teams? – Einführung in die Nutzung                                                     |
|                                                       | 3.1.           | Wo finde ich was auf Microsoft Teams?                                                                        |
|                                                       | 3.2.           | Welche Einstellungen sollte ich vornehmen? (Empfehlungen bei Desktopversion)                                 |
| 4. Wie nehme ich an einer Audio-/Videokonferenz teil? |                |                                                                                                    |
|                                                       | 4.1.<br>verfüg | Vor der ersten Audio-/Videokonferenz – Testanruf durchführen! (nur bei Desktopversion bar!)                  |
|                                                       | 4.2.           | Wie nehme ich an einer Audio-/Videokonferenz?14                                                              |
|                                                       | 4.2.<br>währe  | Wie kann ich während einer Videokonferenz auf mich aufmerksam machen? - Steuerleiste nd einer Videokonferenz |

#### 1. Wie komme ich zu Microsoft Teams? – Erstzugang und Installation der Desktopversion

## 1.1. Schritt 1: Zugang zu den Schulemails

- 1. Gehe auf folgende Internetseite: <u>https://webmail.musin.de</u> Falls der Server überlastet ist, dann verwende folgenden Link: https://michaeli-gymnasium.de/webmailrbs/
- 2. Du wirst nach einem Benutzernamen und einem Passwort gefragt. Dies sind die Zugangsdaten, mit denen du dich an den Schulrechnern anmeldest. Beispiel: Du heißt Max Mustermann. Dein Benutzername könnte dann max.mustermann lauten.

Du hast nun Zugang zu deinen Schulemails? Super! Gehe zu "Schritt 2: Zugang zu Microsoft Teams" (Kapitel 1.2.)!

Falls nicht, beachte Folgendes:

3. Falls du deinen Benutzernamen und/oder dein Passwort vergessen haben solltest, so nimm mit deinem Klassleiter Kontakt auf.

## 1.2. Schritt 2: Zugang zu Microsoft Teams

Microsoft Teams ist für alle Betriebssysteme (Windows, MacOS, Android, iPadOS, iPhoneOS) verfügbar. Du kannst die Software entweder auf deinem eigenen Gerät installieren oder die Plattform über den Browser (vorzugsweise Google Chrome, Microsoft Edge oder Safari verwenden) unter dem Link https://teams.microsoft.com erreichen. Wenn du Microsoft Teams auf deinem eigenen Gerät installieren möchtest, gehe zu "Schritt 3: Installation von Microsoft Teams auf dem eigenen Gerät" (Kapitel 1.3.). Wie du dich bei Microsoft Teams zum ersten Mal anmeldest, erfährst du in "Schritt 4: Erstanmeldung bei Microsoft Teams". (Kapitel 1.4.).

## 1.3. Schritt 3: Installation von Microsoft Teams auf dem eigenen Gerät

- 1. Wenn du Microsoft Teams auf deinem Rechner, Tablet, Smartphone installieren möchtest, brauchst du den Link, den du in der E-Mail "Zugangsdaten Office 365" in deinen Schulemails gefunden hast bzw. lautet er: https://products.office.com/de-de/microsoft-teams/download-app

- 2. Gehe die Schritte der Installation durch.
- 3. Die Installation ist abgeschlossen? Dann starte Microsoft Teams und gehe zu "Schritt 4: Erstanmeldung bei Microsoft Teams" (Kapitel 1.4.).

Anleitung\_MSTeams\_Schüler\_v2.0.docx

MÜNCHEN

## 1.4. Schritt 4: Erstanmeldung bei Microsoft Teams

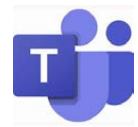

- 1. Starte Microsoft Teams im Browser (vorzugsweise Google Chrome, Microsoft Edge oder Safari verwenden) mit Aufruf von <u>https://teams.microsoft.com</u> oder mit Klick auf das Desktopsymbol.
- 2. Du wirst nach einem Benutzernamen und Passwort gefragt. In deinen Schulemails findest du eine E-Mail mit dem Betreff "Zugangsdaten Office365". Der Verfasser der E-Mail ist MGM Server1 (E-Mailadresse: mgmsrv.mgm@mgm.muenchen.musin.de). In dieser E-Mail werden dir die Zugangsdaten mitgeteilt, die du zum Anmelden bei Microsoft Teams benötigst.
- 3. Fast geschafft! Du wirst aufgefordert, ein neues Passwort einzugeben. Achte darauf, dass du ein sicheres Passwort wählst. Am besten min. 8-stellig mit Groß- und Kleinbuchstaben, Ziffern und Satzzeichen. Vermeide Passwörter mit Namensteilen oder dem Geburtstag von dir!
- 4. Du hast dich nun erfolgreich bei Microsoft Teams angemeldet!
- 5. Nun solltest du noch einige Einstellungen vornehmen, um deine Privatsphäre zu schützen (nur bei Desktopversion verfügbar!). Diese sind auf S. 10 unter 3.2. "Welche Einstellungen sollte ich auf Microsoft Teams vornehmen? (Empfehlungen bei Desktopversion)" erklärt.

## 2. An- und Abmelden bei Microsoft Teams und Passwort vergessen

### 2.1. An- und Abmelden bei Microsoft Teams

 Nach dem Starten von Microsoft Teams meldest du dich mit deinen Zugangsdaten an. Dein Benutzername setzt sich stets aus deinem Benutzernamen, mit dem du dich am Schulcomputer anmeldest sowie der Endung "@onmicrosoft.michaeli-gymnasium.de" zusammen, also z. B.:

max.mustermann@onmicrosoft.michaeli-gymnasium.de

Wenn du dein Passwort vergessen haben solltest, keine Panik! Gehe zu "Hilfe, ich habe mein Passwort für Microsoft Teams vergessen! Was nun?" (Kapitel 2.2.) auf S. 4.

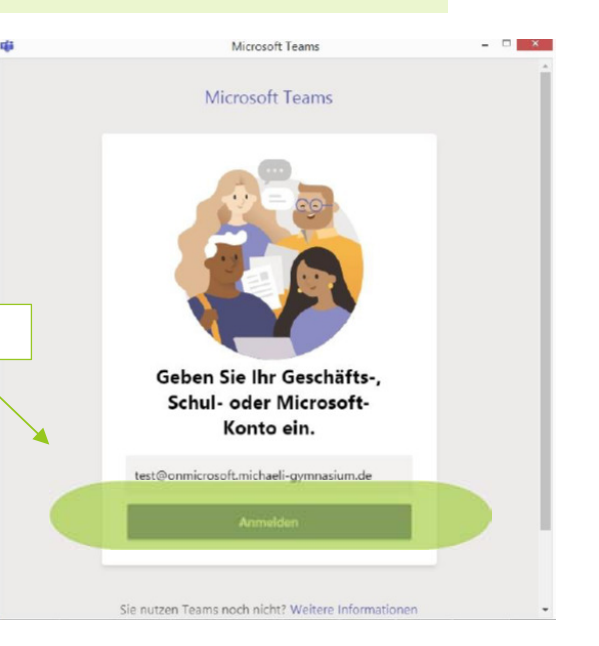

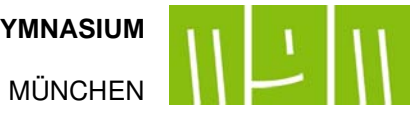

2. Anschließend gibt's du dein gewähltes Passwort ein.

|                                  | Bei Microsoft Tear                                                    | ms anmelden 🛛 🗖 🗙        |                               |     |
|----------------------------------|-----------------------------------------------------------------------|--------------------------|-------------------------------|-----|
| Individuelles Passwort eingeben. | Microsoft<br>test@onmicrosoft.michaeli- <u>c</u><br>Kennwort eingeben | yymnasium.de             |                               |     |
|                                  |                                                                       |                          |                               |     |
|                                  | Kennwort vergessen<br>Mit einem anderen Konto anmelden                |                          | Profilicon anklicken.         |     |
|                                  |                                                                       | Anmelden                 |                               |     |
|                                  |                                                                       |                          | - c                           | ) × |
|                                  |                                                                       |                          | GM gast01 mgm<br>Bild ändern  |     |
|                                  | Nutzungsbedingungen Datenschutz & G                                   | Cookies ···              | <ul> <li>Verfügbar</li> </ul> | >   |
| 3. Zum Abmelden öff              | nest du mit Klick auf de                                              | in Profilicon im rechten | 더 Statusmeldung festlegen     |     |
| oberen Eck das Dro               | oberen Eck das Dropdown-Menü und wähl                                 |                          | □ Gespeichert                 |     |
|                                  |                                                                       |                          | 🐼 Einstellungen               |     |
|                                  |                                                                       | Zoom – (100%) +          |                               |     |
|                                  |                                                                       |                          | Tastenkombinationen           |     |
|                                  |                                                                       |                          | Info                          | >   |
|                                  | ,                                                                     | "Abmelden" anklicken.    | Nach Updates suchen           |     |
|                                  |                                                                       |                          | Mobile App herunterladen      |     |
|                                  |                                                                       |                          | Ahmaldan                      |     |

## 2.2. Hilfe, ich habe mein Passwort für Microsoft Teams vergessen! Was nun?

- 1. Gehe auf folgenden Link: <u>https://passwordreset.microsoftonline.com/</u>
- Du wirst aufgefordert zum Wiederherstellen deines Kontos deine Benutzer-ID sowie die angegebenen Zufallszeichen einzugeben.
   Deine Benutzer-ID lautet: <u>max.mustermann@onmicrosoft.michaeli-gymnasium.de</u>
   Wobei du natürlich max.mustermann mit dem Benutzernamen, wie du dich an den Schulrechnern anmeldest, ersetzen musst!
   Klicke auf Weiter.

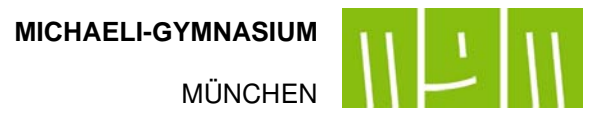

# Konto wieder aktivieren

#### Wie heißen Sie?

Geben Sie zum Wiederherstellen Ihres Kontos zunächst Ihre Benutzer-ID und die in der Abbildung oder der Aufnahme angegebenen Zeichen ein.

| Benutzer-ID:                                                      | max.mustermann@onmicrosoft.michaeli-gymnasium.de |
|-------------------------------------------------------------------|--------------------------------------------------|
| Beispiel: benutzer@contoso.onmicrosoft.com oder benutzer@cont     | oso.com                                          |
|                                                                   |                                                  |
| MOGAN                                                             |                                                  |
| Mart and                                                          |                                                  |
| Geben Sie die Zeichen in der Abbildung bzw. die Wörter in der Auf | nahme ein.                                       |
| Weiter Abbrechen                                                  |                                                  |

3. Anschließend wird dir gesagt, dass eine E-Mail mit dem Verifikationscode an deine Schulemailadresse geschickt wird. Klicke zum Versenden dieser E-Mail auf "E-Mail".

#### Microsoft

| Konto wieder a                     | ktivieren                                                                                                    |
|------------------------------------|----------------------------------------------------------------------------------------------------|
| <b>Überprüfungsschritt 1</b> > Ne  | ues Kennwort auswählen                                                                                                    |
| Wählen Sie die Kontaktmethode aus, | die zur Überprüfung verwendet werden soll:<br>Sie werden eine E-Mail mit einer Prüfnummer unter Ihrer alternativen E-Mail-<br>Adresse (ga*******@mgm.muenchen.musin.de) erhalten. |

- 4. Eine E-Mail mit einem Verifikationscode wurde an deine <u>Schulemailadresse</u> geschickt. Melde dich unter <u>https://webmail.musin.de</u> mit deinem Benutzernamen und Passwort, welches du auch zum Anmelden an einem PC in der Schule benutzt, an. (s. auch: "Schritt 1: Zugang zu den Schulemails" Kapitel 1.1.)
- 5. Öffne die E-Mail mit dem Betreff "E-Mail-Prüfnummer für Michaeli-Gymnasium München-Konto", lass dir die HTML-Datei in einem neuen Fenster anzeigen und entnimm den Verifikationscode.

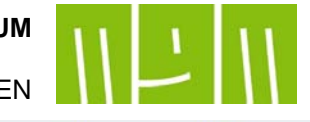

MÜNCHEN

|                | E-Mail-Prüfnummer für Michaeli-Gymnasium München-Konto                                                                                                    | Rachrichtenquelltext anze |
|----------------|----------------------------------------------------------------------------------------------------|---------------------------|
|                |                                                                                                    |                           |
|                | Datum: 30.03.2020 (04:58:16 CEST)                                                                                                    | 🛨 Speichern               |
|                | Von: msonlineservicesteam@microsoftonline.com                                                                                                    |                           |
|                | An: gast02.mgm@mgm.muenchen.musin.de                                                                                                    |                           |
|                | Anhänge: 🏊 Text (9 KB) 🛓                                                                                                    |                           |
|                | 🔁 Text (9 KB) 🛓 🚔                                                                                                    |                           |
|                | Dieser Nachrichtenteil enthält HTML-Daten, aber die direkte Anzeige von HTML-Daten wurde nicht erlaubt.                                                                                                    |                           |
|                | HTML-Daten in einem neuem Fenster anzeigen.                                                                                                    |                           |
|                | A FINIL-Dater in emiachen fext umwandeln und in nedern Fenster anzeigen.                                                                                                    |                           |
|                |                                                                                                    |                           |
| <b>FML-Dat</b> | tei in einem neuen Fenster anzeigen                                                                                                    |                           |
|                |                                                                                                    |                           |
|                |                                                                                                    |                           |
|                |                                                                                                    |                           |
|                |                                                                                                    |                           |
|                | l'Ihernrüfen Sie Ihre F-Mail-Adresse                                                                                                    |                           |
|                | Überprüfen Sie Ihre E-Mail-Adresse.                                                                                                    |                           |
|                | Überprüfen Sie Ihre E-Mail-Adresse.                                                                                                    |                           |
|                | Überprüfen Sie Ihre E-Mail-Adresse.                                                                                                    |                           |
|                | Überprüfen Sie Ihre E-Mail-Adresse.<br>Vielen Dank für das Überprüfen Ihres Kontos gast02.mgm@onmicrosoft.michaeli-                                                                                                    |                           |
|                | Überprüfen Sie Ihre E-Mail-Adresse.<br>Vielen Dank für das Überprüfen Ihres Kontos gast02.mgm@onmicrosoft.michaeli-<br>gymnasium.de.                                                                                                    |                           |
|                | Überprüfen Sie Ihre E-Mail-Adresse.<br>Vielen Dank für das Überprüfen Ihres Kontos gast02.mgm@onmicrosoft.michaeli-<br>gymnasium.de.                                                                                                    |                           |
|                | Überprüfen Sie Ihre E-Mail-Adresse.<br>Vielen Dank für das Überprüfen Ihres Kontos gast02.mgm@onmicrosoft.michaeli-<br>gymnasium.de.                                                                                                    |                           |
|                | Überprüfen Sie Ihre E-Mail-Adresse.<br>Vielen Dank für das Überprüfen Ihres Kontos gast02.mgm@onmicrosoft.michaeli-<br>gymnasium.de.<br>Ihr Code lautet: 019017<br>Verifikationscode kopieren.                                                                                                    |                           |
|                | Überprüfen Sie Ihre E-Mail-Adresse.<br>Vielen Dank für das Überprüfen Ihres Kontos gast02.mgm@onmicrosoft.michaeli-<br>gymnasium.de.<br>Ihr Code lautet: 019017<br>Verifikationscode kopieren.                                                                                                    |                           |
|                | Überprüfen Sie Ihre E-Mail-Adresse.<br>Vielen Dank für das Überprüfen Ihres Kontos gast02.mgm@onmicrosoft.michaeli-<br>gymnasium.de.<br>Ihr Code lautet: 019017<br>Verifikationscode kopieren.<br>Mit freundlichen Grüßen                                                                                                    |                           |
|                | Überprüfen Sie Ihre E-Mail-Adresse.<br>Vielen Dank für das Überprüfen Ihres Kontos gast02.mgm@onmicrosoft.michaeli-<br>gymnasium.de.<br>Ihr Code lautet: 019017<br>Verifikationscode kopieren.<br>Mit freundlichen Grüßen<br>Das Azure Active Directory-Team                                                                                                    |                           |
|                | Überprüfen Sie Ihre E-Mail-Adresse.         Vielen Dank für das Überprüfen Ihres Kontos gast02.mgm@onmicrosoft.michaeli-gymnasium.de.         Ihr Code lautet:       019017         Verifikationscode kopieren.         Mit freundlichen Grüßen         Das Azure Active Directory-Team                                                                                                    |                           |
|                | Überprüfen Sie Ihre E-Mail-Adresse.         Vielen Dank für das Überprüfen Ihres Kontos gast02.mgm@onmicrosoft.michaeli-gymnasium.de.         Ihr Code lautet:       019017         Verifikationscode kopieren.         Mit freundlichen Grüßen         Das Azure Active Directory-Team                                                                                                    |                           |
|                | Überprüfen Sie Ihre E-Mail-Adresse.         Vielen Dank für das Überprüfen Ihres Kontos gast02.mgm@onmicrosoft.michaeli- gymnasium.de.         Ihr Code lautet:       019017         Verifikationscode kopieren.         Mit freundlichen Grüßen Das Azure Active Directory-Team         Microsoft Corporation   One Microsoft Way, Redmond, WA 98052-6399                                                                                                    |                           |
|                | Überprüfen Sie Ihre E-Mail-Adresse.         Vielen Dank für das Überprüfen Ihres Kontos gast02.mgm@onmicrosoft.michaeli-         gymnasium.de.         Ihr Code lautet:       019017         Verifikationscode kopieren.         Mit freundlichen Grüßen         Das Azure Active Directory-Team         Microsoft Corporation   One Microsoft Way, Redmond, WA 98052-6399         Diese Nachricht wurde von einer nicht überwachten E-Mail-Adresse gesendet. Antworten Sie nicht auf diese Nachricht | rosoft                    |
|                | Überprüfen Sie Ihre E-Mail-Adresse.         Vielen Dank für das Überprüfen Ihres Kontos gast02.mgm@onmicrosoft.michaeli- gymnasium.de.         Ihr Code lautet:       019017         Verifikationscode kopieren.         Mit freundlichen Grüßen Das Azure Active Directory-Team         Microsoft Corporation   One Microsoft Way, Redmond, WA 98052-6399         Diese Nachricht wurde von einer nicht überwachten E-Mail-Adresse gesendet. Antworten Sie nicht auf diese Nachricht.                | rosoft                    |
|                | Überprüfen Sie Ihre E-Mail-Adresse.         Vielen Dank für das Überprüfen Ihres Kontos gast02.mgm@onmicrosoft.michaeli-<br>gymnasium.de.         Ihr Code lautet:       019017         Verifikationscode kopieren.         Mit freundlichen Grüßen<br>Das Azure Active Directory-Team         Microsoft Corporation   One Microsoft Way, Redmond, WA 98052-6399         Diese Nachricht wurde von einer nicht überwachten E-Mail-Adresse gesendet. Antworten Sie                                     | rosoft                    |
|                | Uberprüfen Sie Ihre E-Mail-Adresse         Vielen Dank für das Überprüfen Ihres Kontos gast02.mgm@onmicrosoft.michaeli-         dynasium.de.         Ihr Code lautet:       019017         Verifikationscode kopieren.         Mit freundlichen Grüßen         Das Azure Active Directory-Team         Microsoft Corporation   One Microsoft Way, Redmond, WA 98052-6399         Diese Nachricht wurde von einer nicht überwachten E-Mail-Adresse gesendet. Antworten Sie nicht auf diese Nachricht.  | rosoft                    |

# Konto wieder aktivieren

Überprüfungsschritt 1 > Neues Kennwort auswählen

Wählen Sie die Kontaktmethode aus, die zur Überprüfung verwendet werden soll:

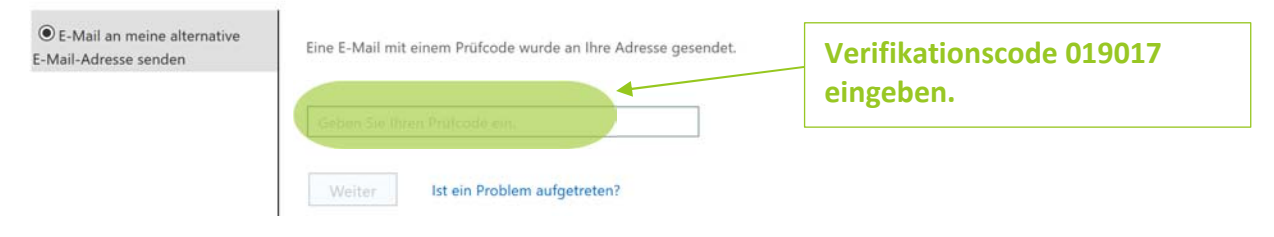

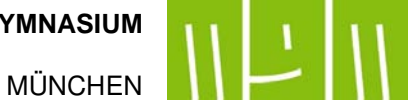

- 4. Setze ein neues, individuelles Passwort. Achte darauf, dass du ein sicheres Passwort wählst. Am besten min. 8-stellig mit Groß- und Kleinbuchstaben, Ziffern und Satzzeichen. Vermeide Passwörter mit Namensteilen oder dem Geburtstag von dir!
- 5. Du kannst dich wieder bei Microsoft Teams anmelden und es nutzen.

MÜNCHEN

## 3. Wie benutze ich Microsoft Teams? – Einführung in die Nutzung

Willkommen auf Microsoft Teams!

Machen wir einen Rundgang durch Teams! Lernen wir Microsoft Teams kennen!

## 3.1. Wo finde ich was auf Microsoft Teams?

Bist du bei Microsoft angemeldet, so erscheint dir folgende Oberfläche:

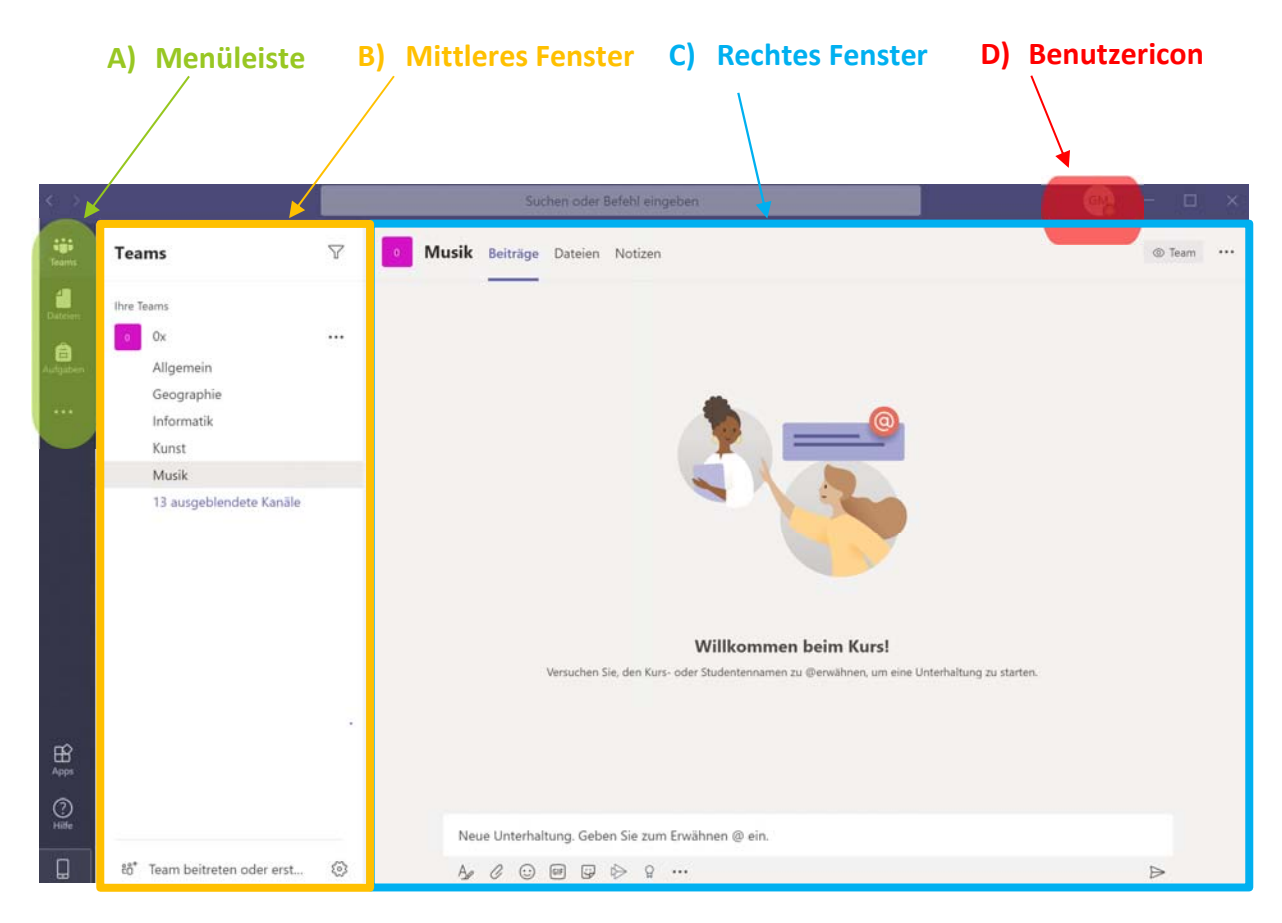

A) Linke Menüleiste mit den Reitern Teams, Dateien, Aufgaben In der Menüleiste auf der linken Seite findest du folgende Reiter:

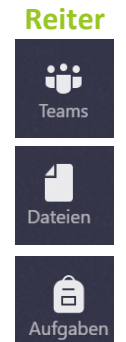

## Anwendungsbereich

Klicke auf Teams und du findest alle deine Teams wie z. B. dein Klassenteam. Die Anmeldung in diesen Teams haben deine Lehrer für dich gemacht.

Hier findest du alle bisher geteilten Dateien aller deiner Teams und kannst sie herunterladen.

Hier werden dir alle Aufgaben angezeigt, die gegebenenfalls deine Lehrer(innen) gestellt haben.

Teams

Ihre Teams

0x

Allgemein

Geographie

13 ausgeblendete Kanäle

Informatik

Kunst

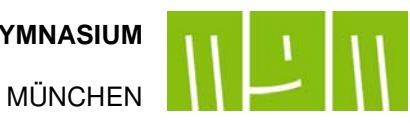

7

...

#### B) Mittleres Fenster: Untermenü

Hast du z. B. mit dem Reiter "Teams" dein Klassenteam angeklickt, so werden dir im Untermenü die einzelnen Fachkanäle angezeigt.

#### **Allgemeiner Kanal:**

Hier findest du Nachrichten von deiner/deinem Klassleiter(in) oder kannst Allgemeines an die Klasse richten. Hier keine fachbezogenen Dokumente hochladen oder fachspezifische Fragen stellen!!!

#### Fachkanäle wie z. B. Musik:

Hier kannst du mit deiner/deinem **Fachlehrer(in)** Kontakt aufnehmen und Fragen stellen. **Beachte: Diese Fragen sehen alle im Klassenverband!** Auch Videokonferenzen mit deiner/deinem Fachlehrer/in finden über diesen Kanal statt. Hier findest du Unterrichtsmaterialien.

## C) Rechtes Fenster: Konkrete Inhalte der Reiter in der linken Menüleiste

Jedes Team hat Registerkarten, diese findest du im rechten Fenster.

# Beiträge:

#### **Registerkarten:**

Hier kannst du im Gruppen-Chat Fragen im Klassenverband stellen oder Beiträge deiner Fachlehrkraft oder Klassenkameraden lesen. **Dateien:** 

Hier sind fachbezogene Dateien abgelegt.

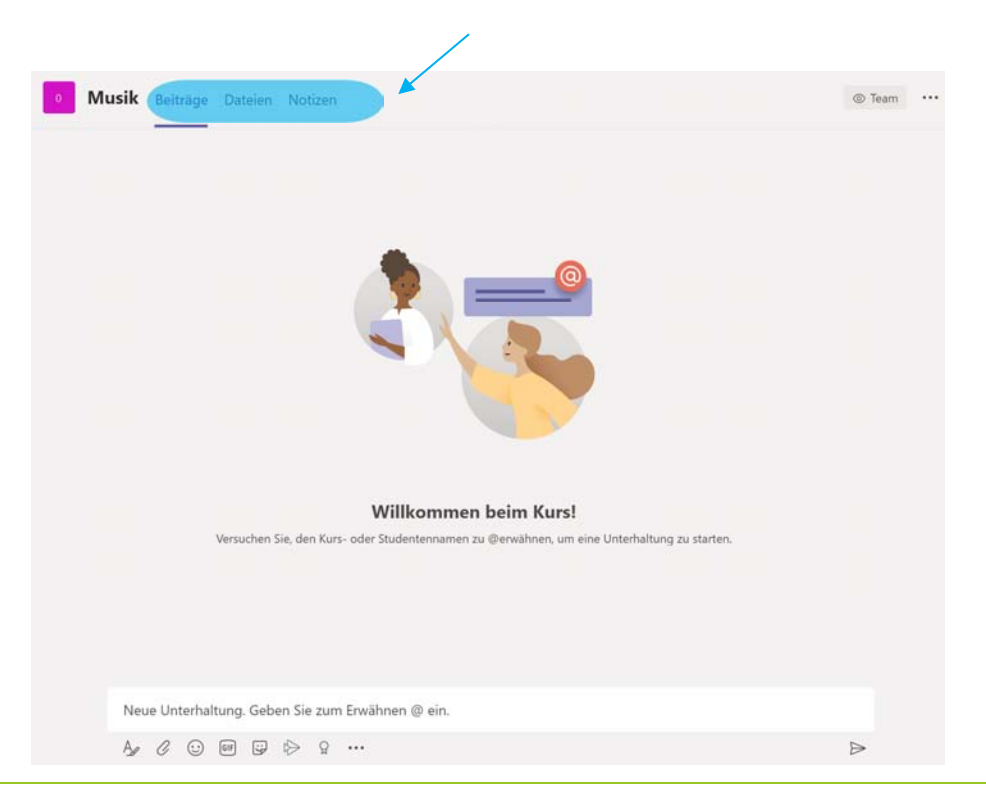

MÜNCHEN

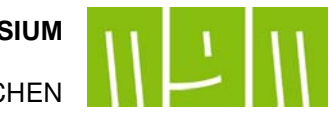

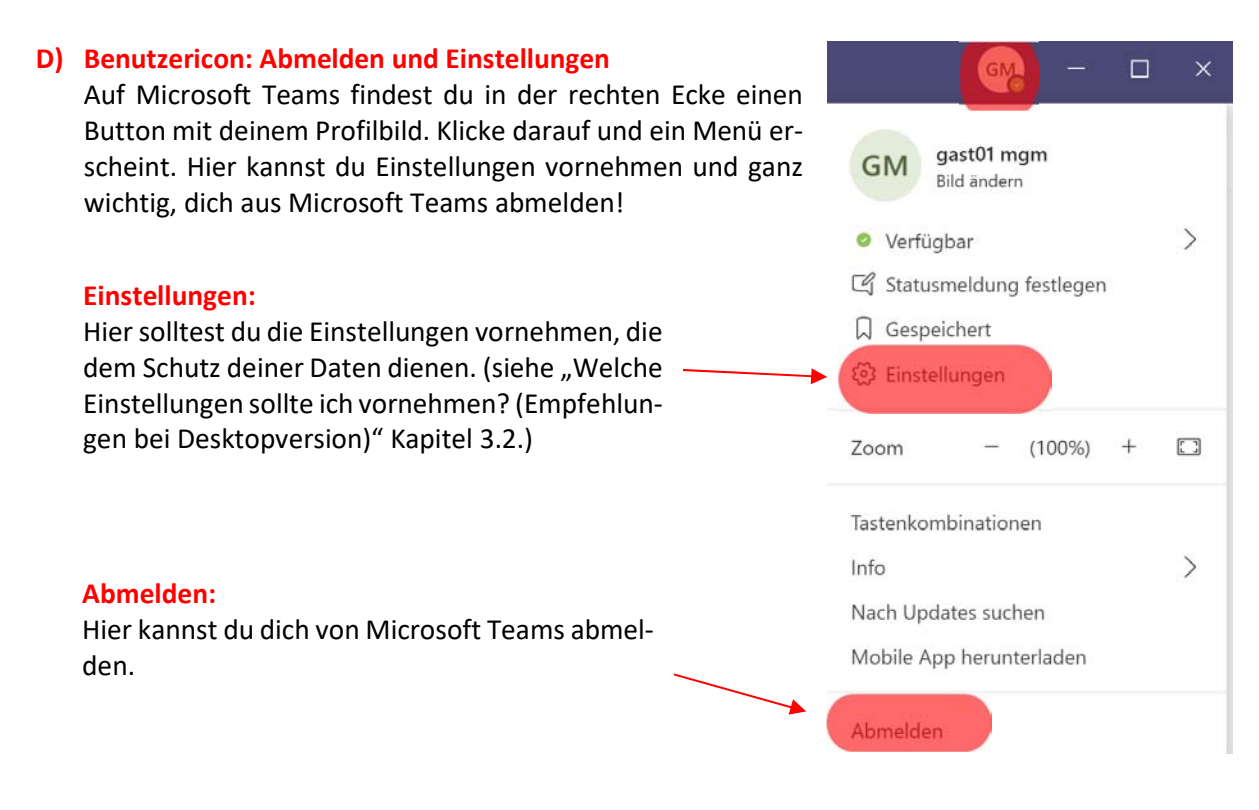

## 3.2. Welche Einstellungen sollte ich vornehmen? (Empfehlungen bei Desktopversion)

Niemanden geht es etwas an, wo du gerade bist. Auch willst du sicher an keiner Umfrage teilnehmen.

Deshalb gehe...

- 1. auf dein Benutzericon und klicke auf Einstellungen.
- 2. Wähle in der linken Menüleiste "Datenschutz" aus. Ziehe den Schalter bei "Umfragen" nach links. Jetzt nimmst du an keiner Umfrage teil.

| Einstellungen                                                                                                    | ) Datenschutz anklicken. ×                                                                                                    |
|----------------------------------------------------------------------------------------------------|----------------------------------------------------------------------------------------------------|
| <ul> <li>Allgemein</li> <li>Datenschutz</li> <li>Denachrichtigungen</li> <li>Geräte</li> <li>Berechtigungen</li> </ul> | Nicht stören<br>Sie können weiterhin Benachrichtigungen von Kontakten mit<br>Prioritätszugriff erhalten, wenn Ihr Status auf "Nicht stören" festgelegt ist.<br>Prioritätszugriff verwalten<br>Lesebestätigungen<br>Lassen Sie andere wissen, dass Sie ihre Nachrichten gesehen haben und<br>erfahren Sie, dass andere Ihre gesehen haben. |
| b) Schalter bei Umfragen nach<br>links ziehen.<br>Schalter sollte nicht mehr grün<br>erscheinen!                       | Mininersterendts mussen geschlossen und wieder geofinet werde, damit         diese Einstellung in diesen Chats wirksam wird.         Umfragen         An Umfragen aus Microsoft Teams teilnehmen.                                                                                                    |

MÜNCHEN

3. Klicke anschließend in der linken Menüleiste auf "Berechtigungen" und ziehe den Schalter bei "Standort" nach links. Jetzt teilst du deinen Standort niemanden mit.

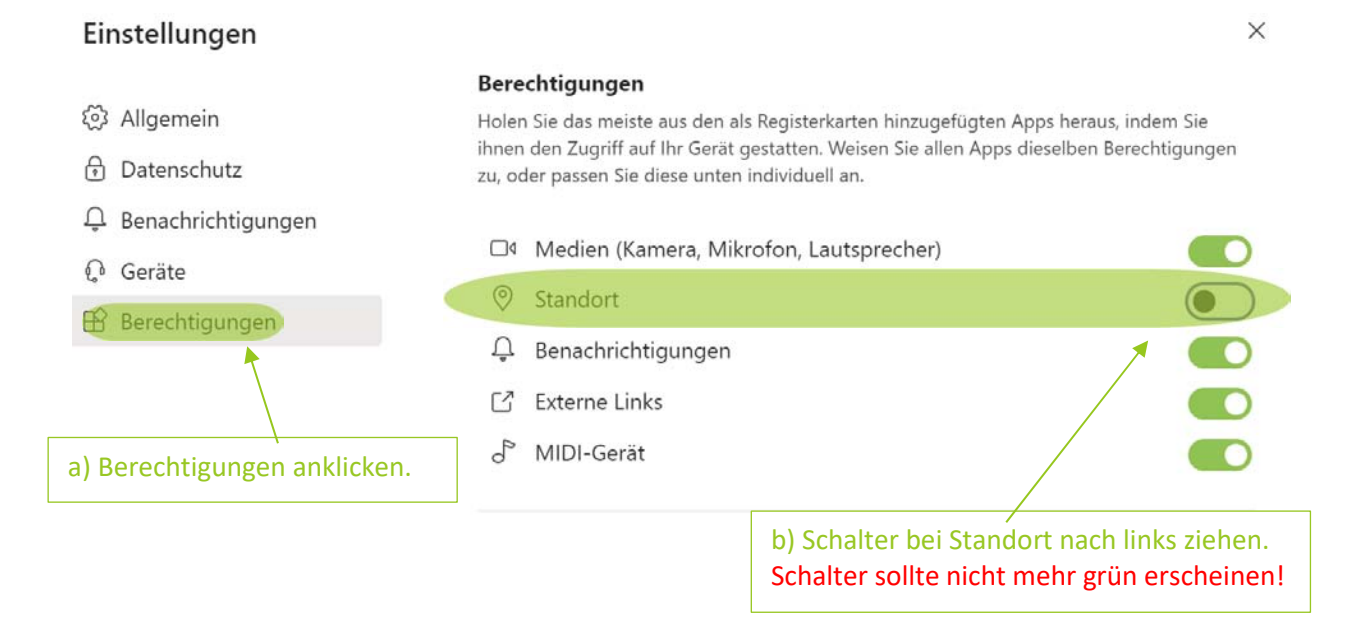

## 4. Wie nehme ich an einer Audio-/Videokonferenz teil?

## 4.1. Vor der ersten Audio-/Videokonferenz – Testanruf durchführen! (nur bei Desktopversion verfügbar!)

Damit dich deine Klassenkameraden und dein(e) Lehrer(in) bei der Audio-/Videokonferenz auch gut hören können, solltest du **VORHER** einen Testanruf starten.

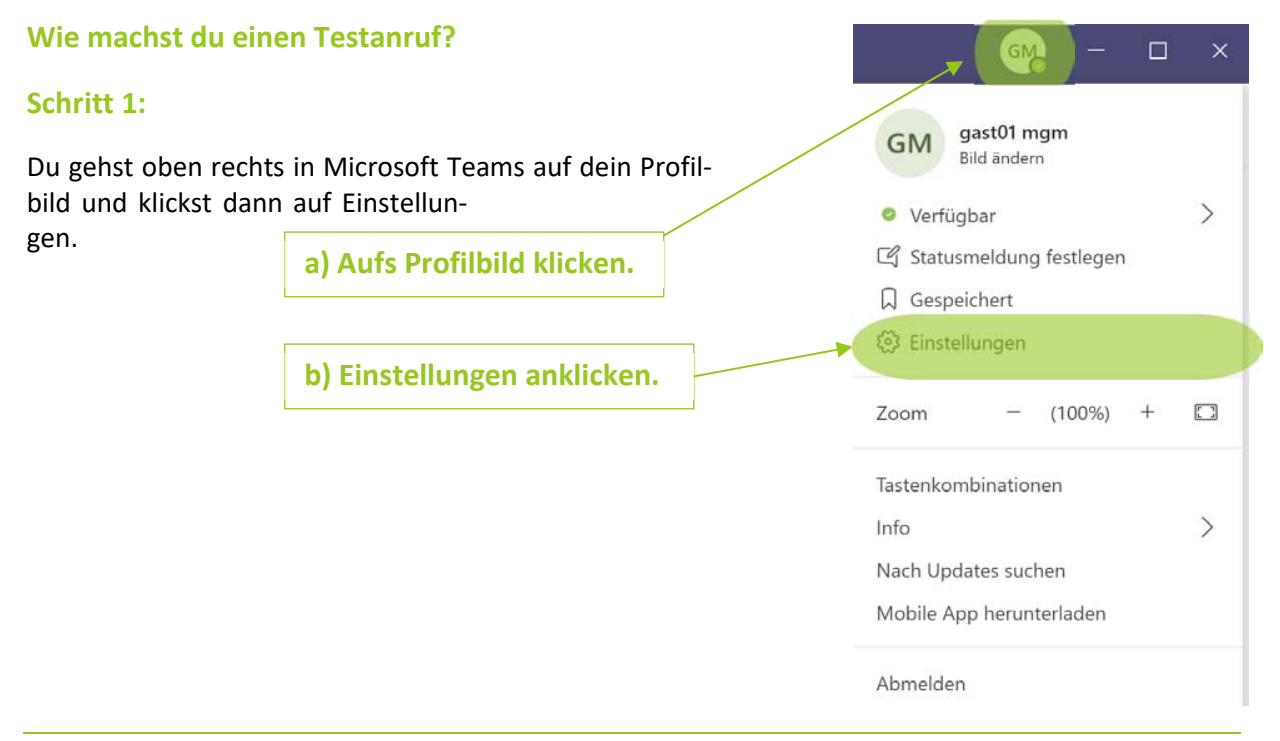

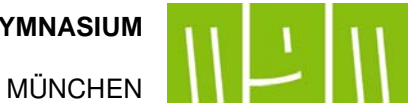

## Schritt 2:

Klicke auf "Geräte" in der linken Menüleiste.

#### Einstellungen × Geräte anklicken 🖄 Allgemein Design 🖯 Datenschutz C Geräte Dunkel Standard Hoher Kontrast 🕆 Berechtigungen & Anrufe Layout Wählen Sie aus, wie Sie zwischen Teams navigieren möchten. Liste Raster Anwendung Anwendung automatisch starten

## Schritt 3:

Einstellungen der Audiogeräte, Kamera... überprüfen und dann auf "Testanruf führen" klicken.

|        | Einstellungen        |                                                       |              |
|--------|----------------------|-------------------------------------------------------|--------------|
|        | 毯 Allgemein          | Audiogeräte                                           |              |
|        | Datenschutz          | PC-Mikrofon und -Lautsprecher                         | $\checkmark$ |
|        | Q Benachrichtigungen |                                                       |              |
|        | Q Geräte             | Lautsprecher                                          |              |
|        | 🕆 Berechtigungen     | Speakers (Realtek High Definition Audio(SST))         | ~            |
|        | % Anrufe             | Mikrofon                                              |              |
|        |                      | Microphone Array (Realtek High Definition Audio(SST)) | $\sim$       |
| Testan | ruf führen           | Sekundärer Rufton<br>Keine                            | ~            |
|        |                      | Kamera<br>Microsoft Camera Front                      | ~            |
|        |                      |                                                       |              |

## Schritt 4:

Eine nette Stimme sagt dir, dass du nach einem Ton etwas zur Probe sprechen sollst. Also lass dir etwas Lustiges einfallen. Nicht erschrecken! Anschließend hörst du dich selbst.

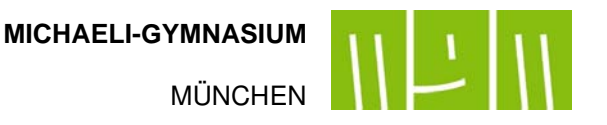

## Schritt 5:

Zum Schluss bekommst du eine Übersicht über die Qualität des Testanrufs.

**Fall 1:** Alle Häkchen sind grün. Klasse! Du bist startklar für deinen ersten Audio-/Videotalk. Gehe auf Schließen.

**Fall 2:** Ein oder mehrere Häkchen sind rot, dann solltest du deine Geräteeinstellungen noch einmal überprüfen und gegebenenfalls ändern. Klicke daher auf "zu den Geräteeinstellungen".

Fall 2: Klicke auf "zu den Geräteeinstellungen"

|     | Ergebnisse Ihres Testanrufs                                      |   |
|-----|------------------------------------------------------------------|---|
|     | Auf Ihren Geräten wurde Folgendes erkannt:                       |   |
|     |                                                                  |   |
| Ŷ   | Mikrofon - Microphone Array (Realtek High Definition Audio(SST)) | 0 |
|     | Verbunden                                                        |   |
| c)) | Lautsprecher - Speakers (Realtek High Definition Audio(SST))     | 0 |
|     | Verbunden                                                        |   |
|     | Kamera - Microsoft Camera Front                                  | ø |
|     | Verbunden                                                        |   |
|     | Netzwerk                                                         | 0 |
|     | Verbunden                                                        |   |
|     |                                                                  |   |
|     |                                                                  |   |
|     | Schließen Zu den Geräteeinstellungen                             |   |

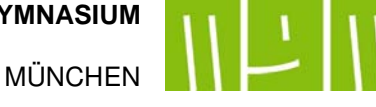

## 4.2. Wie nehme ich an einer Audio-/Videokonferenz?

Dein(e) Fachlehrer(in) hat einen Termin für eine Audio-/Videokonferenz festgelegt?

- 1. Melde dich möglichst 5 Minuten vor diesem Termin bei Microsoft Teams an.
- 2. Gehe in dein Klassenteam und wähle den Kanal des Faches aus. Unter Beiträge findest du eine Einladung zur geplanten Videokonferenz. Klicke auf die Einladung.

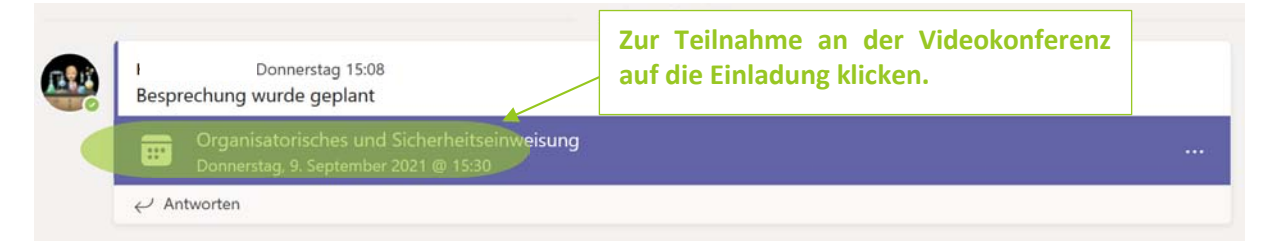

- 3. Vor dem Start der Videokonferenz kannst du noch einmal überprüfen, ob deine Kamera und dein Mikrofon ausgeschaltet sind. Falls nein, Regler setzen.
- 4. Für Nutzer der installierten Desktopversion:

In diesem Fall hast du die Option den Hintergrund weichzeichnen zu lassen, sodass man nur dich, nicht aber den Raum sehen kann. Du kannst auch einen anderen Hintergrund einstellen.

5. Auf "Teilnehmen" klicken und Videokonferenz startet.

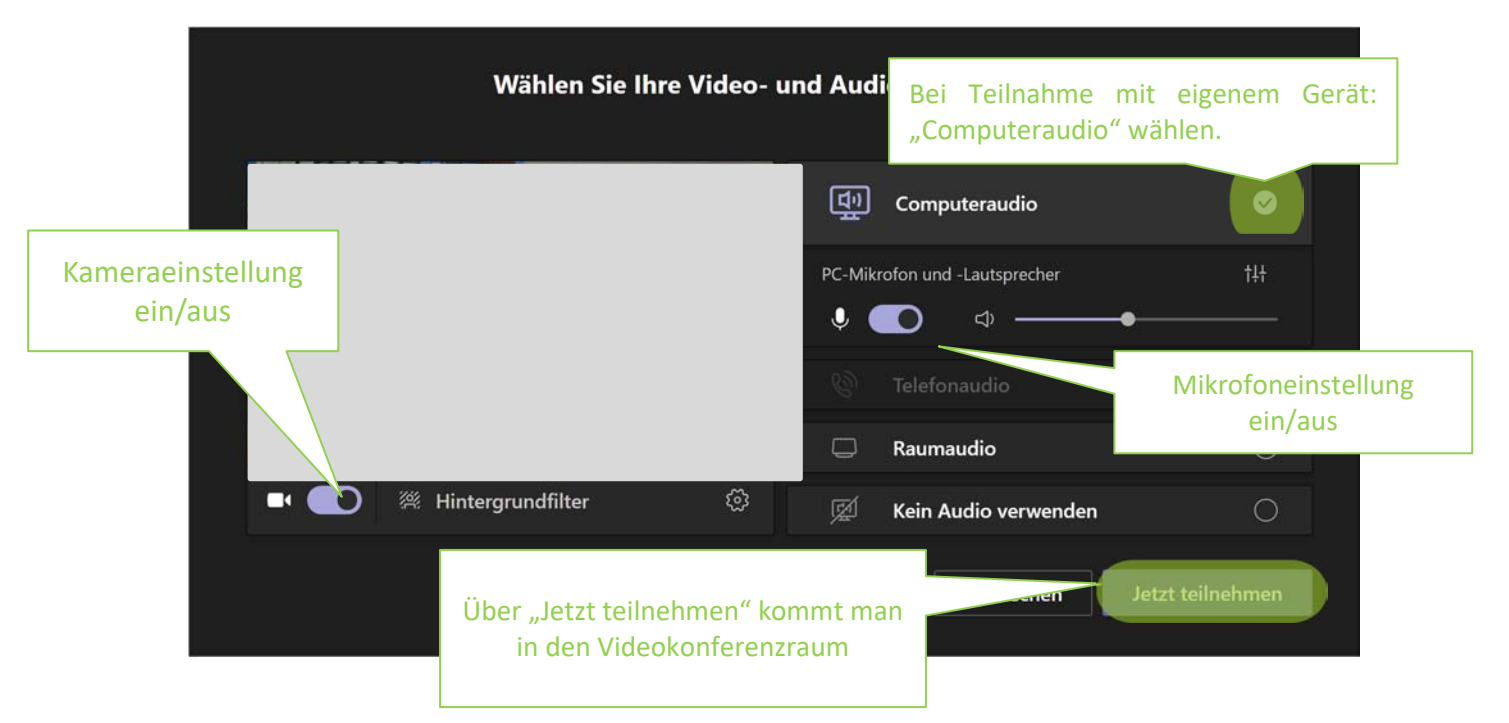

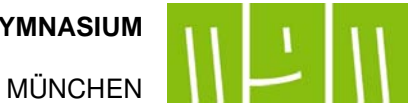

#### Bei Benutzern der installierten Desktopversion:

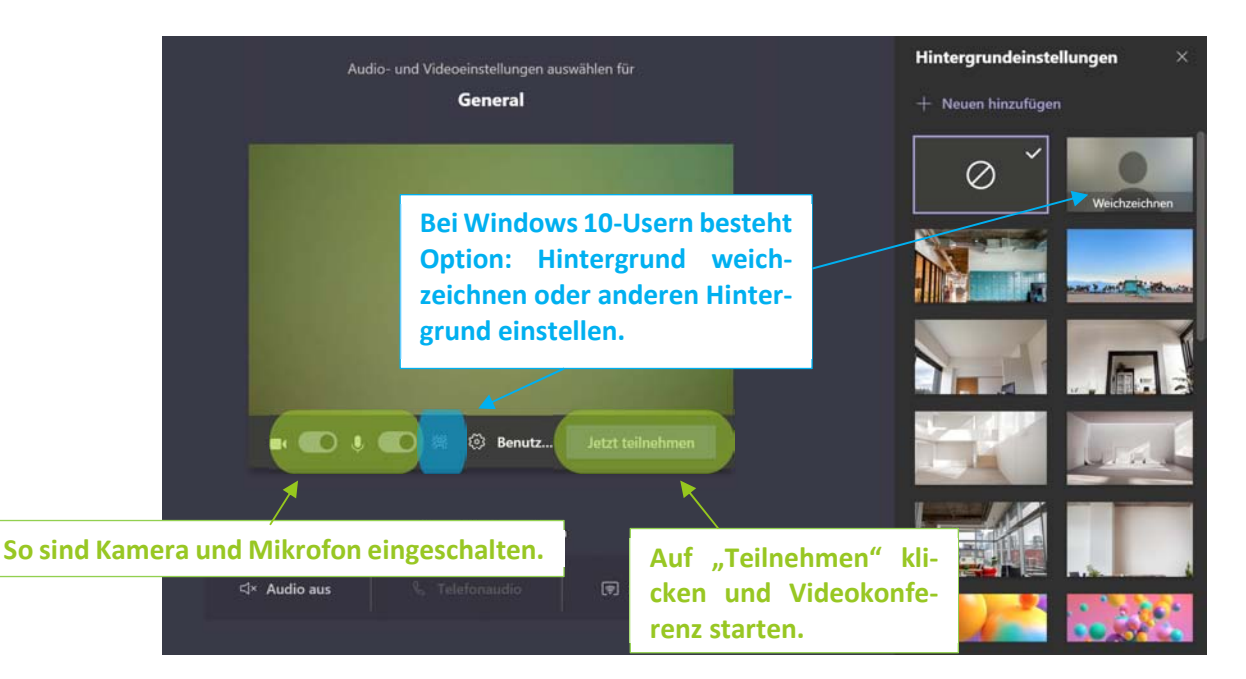

Du bist nicht rechtzeitig da gewesen, als die Audio-/Videokonferenz gestartet wurde? Kein Problem!

Eine bereits gestartete Videokonferenz wird dir automatisch bei "Beiträge" im entsprechenden Kanal angezeigt. Um einer bereits gestarteten Videokonferenz (MeetUp) beizutreten, klicke...

| 1.   1.     1. auf den Button "Teilnehmen".                             | Klicke auf "Teilnehmen", um an der bereits<br>gestarteten Konferenz teilzunehmen. |
|-------------------------------------------------------------------------|-----------------------------------------------------------------------------------|
| Certup<br>Teilnehmen                                                    | 00:11 <b>TE</b>                                                                   |
| e Besprechung gestartet<br>← Antworten                                  |                                                                                   |
| Neue Unterhaltung. Geben Sie zum Erwähnen @ ein.<br>Ag 🖉 😳 💷 😳 Ĝt 🔛 🔉 … | ⊳                                                                                 |

2. In dem anschließend erscheinenden Fenster musst du nochmal auf "Jetzt teilnehmen" klicken.

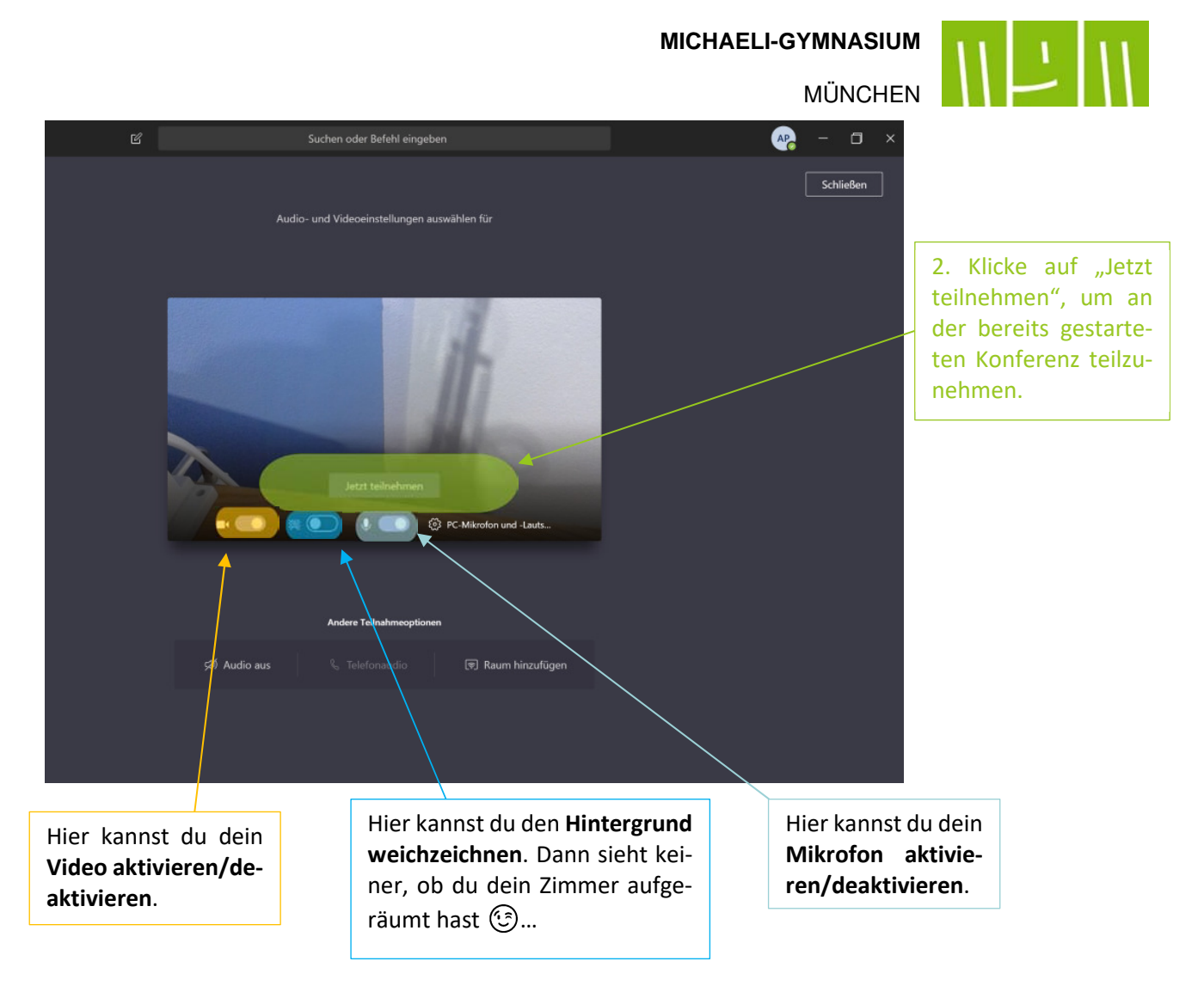

Siehst du deine Lehrkraft? Super, du bist jetzt live dabei!

# 4.2. Wie kann ich während einer Videokonferenz auf mich aufmerksam machen? -Steuerleiste während einer Videokonferenz

Während einer Videokonferenz hat man eine Menüleiste, mit der man sich z. B. melden oder nachträglich Einstellungen zu Kamera/Mikrofon vornehmen kann.

Bei Windows 10-Usern: Hier öffnet sich mit der Teilnahme an der Videokonferenz ein eigenes Besprechungsfenster. Im oberen Bereich befindet sich die Menüleiste.

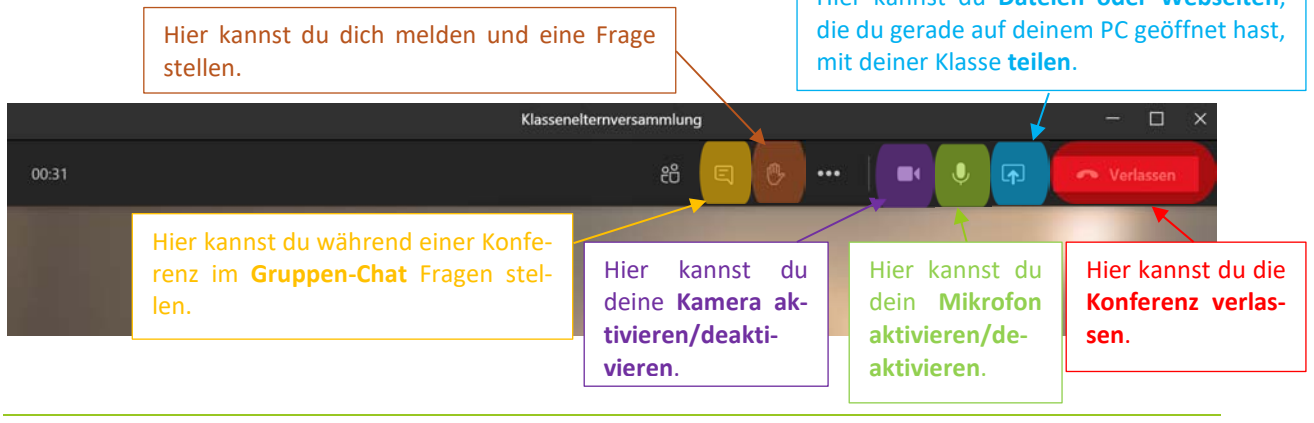

Anleitung\_MSTeams\_Schüler\_v2.0.docx

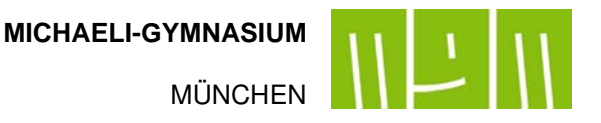

**Bei allen anderen Betriebssystemen und im Webbrowser** sieht die Oberfläche während einer Videokonferenz folgendermaßen aus: Die Menüleiste befindet sich im unteren Bereich. Sie wird angezeigt, sobald man mit der Maus in diesen Bereich kommt.

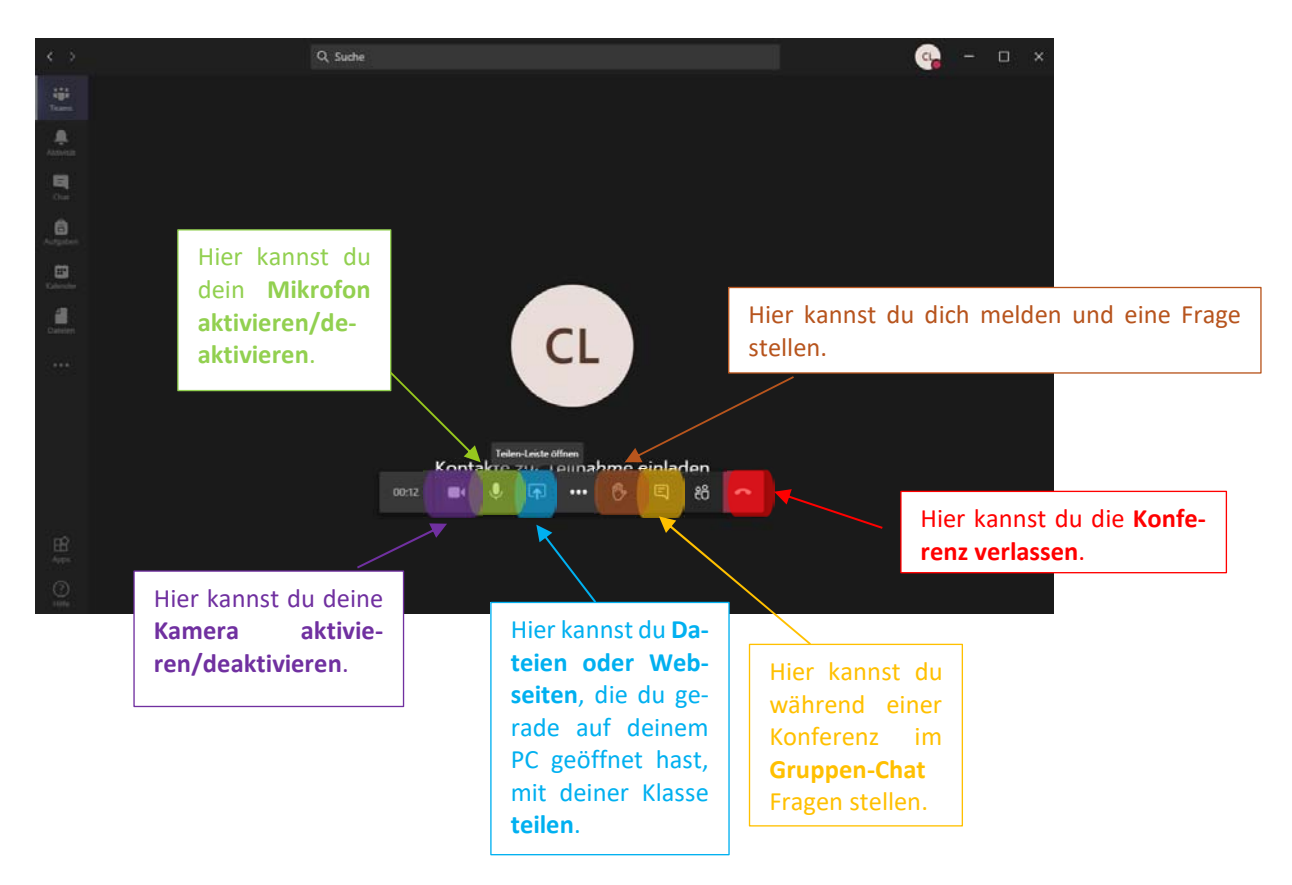

## Viel Spaß mit Microsoft Teams!!!